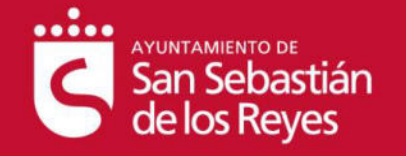

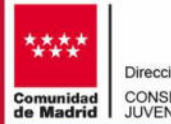

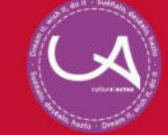

WWW.SSReyes.org

Recibirá un 1er. mail el cual le indicará

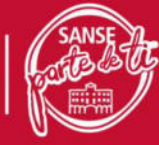

#### Pasos a seguir para una correcta inscripción:

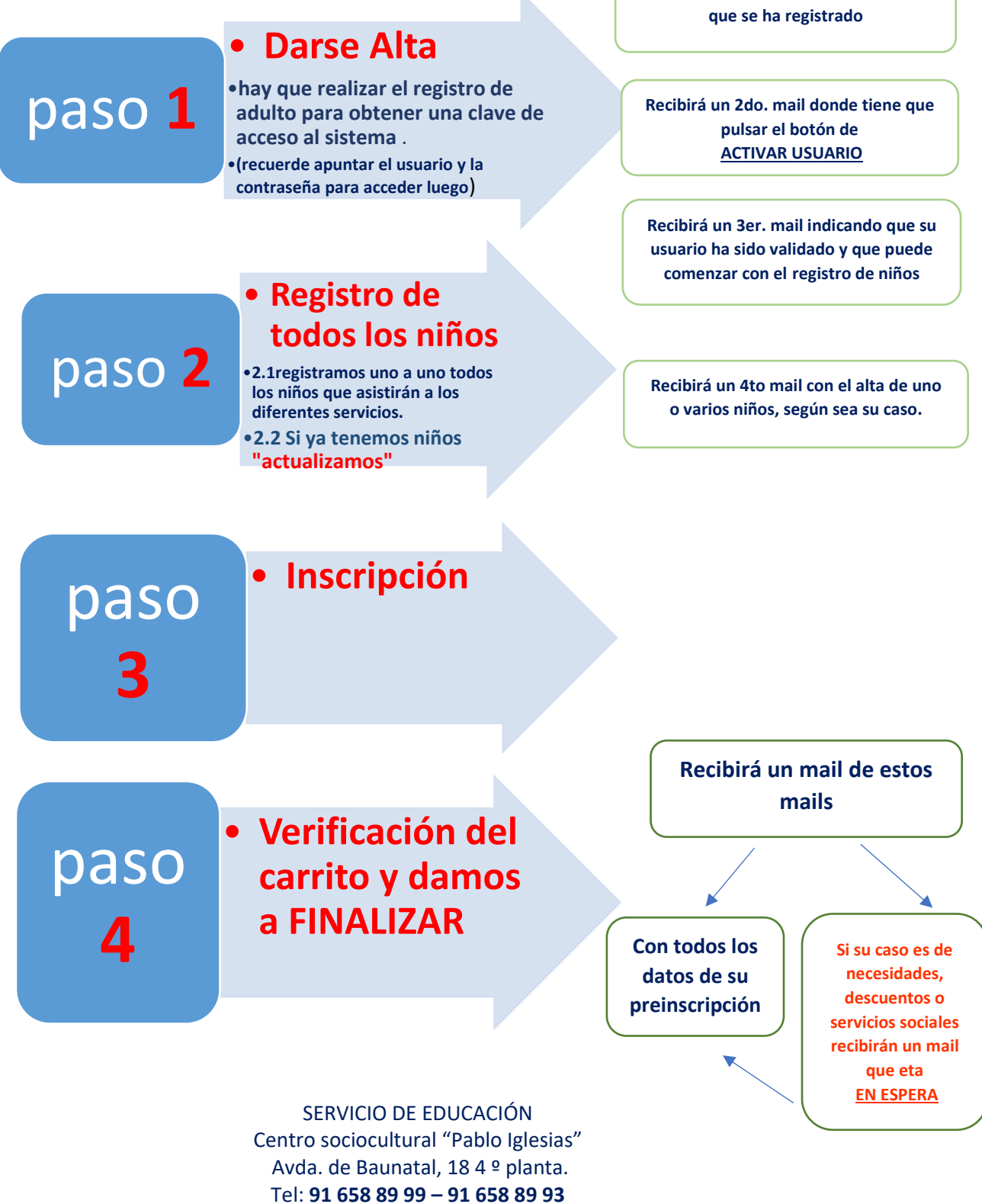

Email: sanseconcilia@ssreyes.org

![](_page_1_Picture_0.jpeg)

![](_page_1_Picture_1.jpeg)

![](_page_1_Picture_3.jpeg)

![](_page_1_Picture_5.jpeg)

Darse de Alta

- Para poder acceder a la selección de los servicios propuestos por Sanse Concilia lo primero que debemos de hacer es darnos de alta como usuario.
- Recuerde apuntar su usuario y contraseña

![](_page_1_Figure_9.jpeg)

![](_page_2_Picture_0.jpeg)

![](_page_2_Picture_1.jpeg)

![](_page_2_Picture_2.jpeg)

![](_page_2_Picture_3.jpeg)

• Así vera las pantallas según los pasos que va realizando, recuerde que el usuario es el adulto (padre, madre o tutor).

![](_page_2_Picture_6.jpeg)

Inicio Login

Inicio Inscripciones Registro / Actualización Datos Cerrar Sesión Q

Usted está aquí: Inicio / Inicio Login

Hola, estás en el Portal de Sanse Concilia.

Tu nombre de usuario: Analia Laura

Aún no has completado tu registro. Debes completarlo a través de este enlace:

🐣 Completar registro de usuario

# Finalizado el registro usted llegará a una pantalla como esta si es su primera vez:

![](_page_2_Picture_15.jpeg)

![](_page_3_Picture_0.jpeg)

![](_page_3_Picture_1.jpeg)

![](_page_3_Picture_2.jpeg)

![](_page_3_Picture_3.jpeg)

![](_page_3_Picture_4.jpeg)

![](_page_3_Picture_5.jpeg)

Registro de los niños

Una vez realizado el registro del adulto procederemos a registrar a los niños/os que van a asistir a las actividades.

### 2.1 dar de alta a un niño

| de los Reyes                                                                                                    |                                                                                                    |
|----------------------------------------------------------------------------------------------------|----------------------------------------------------------------------------------------------------|
| nicio Login                                                                                                    | United estal aque: Ireico / Ireico Lag                                                                                                    |
|                                                                                                    |                                                                                                    |
| Hola, estás en el Portal de Sanse Concilia.                                                                                                    |                                                                                                    |
| fu nombre de usuario: Analia                                                                                                    |                                                                                                    |
| Niños/as dados/as de alta: 0                                                                                                    |                                                                                                    |
| Niños/as actualizados/as para el curso 2022 / 2023: 0                                                                                                    |                                                                                                    |
| Debes agregar datos de al menos un menor:                                                                                                    |                                                                                                    |
| 🛦 Dar de alta a niños/as en Sanse Concilia                                                                                                    |                                                                                                    |
|                                                                                                    |                                                                                                    |
|                                                                                                    |                                                                                                    |
|                                                                                                    |                                                                                                    |
|                                                                                                    |                                                                                                    |
|                                                                                                    |                                                                                                    |
|                                                                                                    |                                                                                                    |
| 1                                                                                                    |                                                                                                    |
| 4                                                                                                    |                                                                                                    |
| Provincial and                                                                                                    |                                                                                                    |
| San Sebastian<br>San Sebastian<br>delos Reges                                                                                                    | Inicio Inscripciones Registro / Actualización Datos Cerrar Ses                                                                                                    |
| Sin Sebasian<br>de los Reyes                                                                                                    | Inicio Inscripciones Registro / Actualización Datos Cerrar Ses                                                                                                    |
| Sin Sebasian<br>de los Reyes                                                                                                    | Inicio Inscripciones Registro / Actualización Datos Cerrar Ses                                                                                                    |
| San Sebastán<br>de los Reyes                                                                                                    | Inicio inscripciones Registro / Actualización Datos Cerrar Ses                                                                                                    |
| Los datos marcados con * son obligatorios.                                                                                                    | Inicio inscripciones <u>Registro / Actualización Datos</u> Cerrar Ses                                                                                                    |
| Los datos marcados con * son obligatorios.<br>IMPORTANTE: sólo es posible enviar documentad                                                                                                    | inicio inscripciones Registro / Actualización Datos Cerrar Ses                                                                                                    |
| Los datos marcados con * son obligatorios.<br>IMPORTANTE: sólo es posible enviar documentad<br>Este formulario es para registrar los datos personales de                                                                                                    | inicio inscripciones Registro / Actualización Datos Cerrar Ses<br>ión en los formatos jpeg, jpg, png o pdf.<br>un nuevo niño. Si lo que quieres es tramitar una inscripción a alguno de los servic                          |
| Los datos marcados con * son obligatorios.<br>IMPORTANTE: sólo es posible enviar documentad<br>Este formulario es para registrar los datos personales de<br>un niño ya registrado, debes acceder a este enlace.                                                         | ión en los formatos jpeg, jpg, png o pdf.<br>un nuevo niño. Si lo que quieres es tramitar una inscripción a alguno de los servic                                                                                            |
| Los datos marcados con * son obligatorios.<br>IMPORTANTE: sólo es posible enviar documentad<br>Este formulario es para registrar los datos personales de<br>un niño ya registrado, debes acceder a este enlace.                                                         | Inicio Inscripciones Registro / Actualización Datos Cerrar Ses<br>ión en los formatos jpeg, jpg, png o pdf.<br>un nuevo niño. Si lo que quieres es tramitar una inscripción a alguno de los servic                          |
| Los datos marcados con * son obligatorios.<br>IMPORTANTE: sólo es posible enviar documentad<br>Este formulario es para registrar los datos personales de<br>un niño ya registrado, debes acceder a este enlace.<br>Datos del hijo/a                                     | ión en los formatos jpeg, jpg, png o pdf.<br>un nuevo niño. Si lo que quieres es tramitar una inscripción a alguno de los servic                                                                                            |
| Los datos marcados con * son obligatorios.<br>IMPORTANTE: sólo es posible enviar documentad<br>Este formulario es para registrar los datos personales de<br>un niño ya registrado, debes acceder a este enlace.<br>Datos del hijo/a<br>Centro Educativo del Hijo/a*     | lón en los formatos jpeg, jpg, png o pdf.<br>un nuevo niño. Si lo que quieres es tramitar una inscripción a alguno de los servic                                                                                            |
| Los datos marcados con * son obligatorios.<br>IMPORTANTE: sólo es posible enviar documentad<br>Este formulario es para registrar los datos personales de<br>un niño ya registrado, debes acceder a este enlace.<br>Datos del hijo/a<br>Centro Educativo del Hijo/a*     | inicio inscripciones Registro / Actualización Datos Cerrar Ses<br>ión en los formatos jpeg, jpg, png o pdf.<br>un nuevo niño. Si lo que quieres es tramitar una inscripción a alguno de los servic                          |
| Los datos marcados con * son obligatorios.<br>IMPORTANTE: sólo es posible enviar documentad<br>Este formulario es para registrar los datos personales de<br>un niño ya registrado, debes acceder a este enlace.<br>Datos del hijo/a<br>Centro Educativo del Hijo/a*     | inicio inscripciones Registro / Actualización Datos Cerrar Ses<br>ión en los formatos jpeg, jpg, png o pdf.<br>un nuevo niño. Si lo que quieres es tramitar una inscripción a alguno de los servic                          |
| Los datos marcados con * son obligatorios.<br>IMPORTANTE: sólo es posible enviar documentad<br>Este formulario es para registrar los datos personales de<br>un niño ya registrado, debes acceder a este enlace.<br>Datos del hijo/a<br>Centro Educativo del Hijo/a*     | ión en los formatos jpeg, jpg, png o pdf.<br>un nuevo niño. Si lo que quieres es tramitar una inscripción a alguno de los servic                                                                                            |
| Los datos marcados con * son obligatorios.<br>IMPORTANTE: sólo es posible enviar documentad<br>Este formulario es para registrar los datos personales de<br>un niño ya registrado, debes acceder a este enlace.<br>Datos del hijo/a<br>Centro Educativo del Hijo/a*     | inicio inscripciones <u>Registro / Actualización Datos</u> Cerrar Ses<br>ión en los formatos jpeg, jpg, png o pdf.<br>un nuevo niño. Si lo que quieres es tramitar una inscripción a alguno de los servic                   |
| Los datos marcados con * son obligatorios.<br>IMPORTANTE: sólo es posible enviar documentad<br>Este formulario es para registrar los datos personales de<br>un niño ya registrado, debes acceder a este enlace.<br>Datos del hijo/a<br>Centro Educativo del Hijo/a*     | Inicio inscripciones Registro / Actualización Datos Cerrar Ses<br>Ión en los formatos jpeg, jpg, png o pdf.<br>un nuevo niño. Si lo que quieres es tramitar una inscripción a alguno de los servic                          |
| Los datos marcados con * son obligatorios.<br>IMPORTANTE: sólo es posible enviar documentad<br>Este formulario es para registrar los datos personales de<br>un niño ya registrado, debes acceder a este enlace.<br>Datos del hijo/a<br>Centro Educativo del Hijo/a*<br> | Inicio inscripciones <u>Registro / Actualización Datos</u> Cerrar Ses<br>Ión en los formatos jpeg, jpg, png o pdf.<br>un nuevo niño. Si lo que quieres es tramitar una inscripción a alguno de los servic                   |
| Los datos marcados con * son obligatorios.<br>IMPORTANTE: sólo es posible enviar documentad<br>Este formulario es para registrar los datos personales de<br>un niño ya registrado, debes acceder a este enlace.<br>Datos del hijo/a<br>Centro Educativo del Hijo/a*     | inicio inscripciones Registro / Actualización Datos Cerrar Ses<br>ión en los formatos jpeg, jpg, png o pdf.<br>un nuevo niño. Si lo que quieres es tramitar una inscripción a alguno de los servic<br>Apellidos del Hijo/a* |

![](_page_4_Picture_0.jpeg)

![](_page_4_Picture_1.jpeg)

![](_page_4_Picture_3.jpeg)

• Una vez registrado los niños/as llegara a una pantalla donde le indica todos los niños/as que están asociados al adulto que se ha registrado.

| Ŝ            | untamiento de<br>an Sebastián<br>e los Reyes                                   | Inicio      | Inscripciones   | Registro / Actualización D | atos Cerrar Sesión             | q          |
|--------------|--------------------------------------------------------------------------------|-------------|-----------------|----------------------------|--------------------------------|------------|
| Inicio Logir | n                                                                              |             |                 |                            | Usted está aquí: Inicio / Inic | icio Login |
|              |                                                                                |             |                 |                            |                                |            |
| Hola, estás  | s en el Portal de Sanse Concilia.                                              |             |                 |                            |                                |            |
| Tu nombre    | e <mark>de usuario:</mark> Analia Laura                                        |             |                 |                            |                                |            |
| Niños/as d   | lados/as de alta: 1                                                            |             |                 |                            |                                |            |
| Niños/as a   | ictualizados/as para el curso 2022 / 2023: 1                                   |             |                 |                            |                                |            |
| Haz click p  | ara agregar más niños/as:                                                      |             |                 |                            |                                |            |
| 💄 Dar d      | le alta a más niños/as en Sanse Concilia                                       |             |                 |                            |                                |            |
| Si no quier  | es dar de alta más niños/as y quieres comenzar a realizar inscripciones en los | servicios o | de Sanse Concil | ia, pulsa en el enlace:    |                                |            |
| 🔺 No da      | ar de alta más niños/as y comenzar a realizar inscripciones                    |             |                 |                            |                                |            |
|              |                                                                                |             |                 |                            |                                |            |

2.2 actualizar los datos de niños ya inscritos en el curso anterior.

#### **IMPORTANTE:**

Si ya tiene niños de la temporada anterior vera una pantalla como esta donde podrá actualizar los datos

| San Sebastián<br>de los Reyes                                                                                                    | Inicio Inscripciones Registro / Actualización Datos Cerrar Sesión Q |  |  |  |  |  |
|----------------------------------------------------------------------------------------------------|---------------------------------------------------------------------|--|--|--|--|--|
| inicio Login<br>Hola estris en el Portal de Sanse Conrilia                                                                                                    | verif een ager recer i reen sign                                    |  |  |  |  |  |
| Tu nombre de usuario: organise concina.                                                                                                    |                                                                     |  |  |  |  |  |
| Niños/as dados/as de alta: 1                                                                                                    |                                                                     |  |  |  |  |  |
| Niños/as actualizados/as para el curso 2022 / 2023: 0                                                                                                    |                                                                     |  |  |  |  |  |
| Hay niños/as cuya información aún no has actualizado para el curso 2022/2023. No podrás realizar inscripciones para ellos hasta que revises sus datos y los actualices. Para ello, accede a este enlace |                                                                     |  |  |  |  |  |
| 🛓 Actualizar Niños/as                                                                                                    |                                                                     |  |  |  |  |  |
| Haz click para agregar más niños/as:                                                                                                    |                                                                     |  |  |  |  |  |
| 🔺 Dar de alta a más niños/as en Sanse Concilia                                                                                                    |                                                                     |  |  |  |  |  |
| Si no quieres dar de alta más niños/as y quieres comenzar a realizar inscr                                                                                                    | ipciones en los servicios de Sanse Concilia, pulsa en el enlace:    |  |  |  |  |  |
| 🎍 No dar de alta más niños/as y comenzar a realizar inscripcion                                                                                                    | es                                                                  |  |  |  |  |  |
|                                                                                                    |                                                                     |  |  |  |  |  |

![](_page_5_Picture_0.jpeg)

![](_page_5_Picture_1.jpeg)

![](_page_5_Picture_3.jpeg)

![](_page_5_Picture_5.jpeg)

![](_page_5_Figure_6.jpeg)

![](_page_6_Picture_0.jpeg)

![](_page_6_Picture_1.jpeg)

![](_page_6_Picture_2.jpeg)

![](_page_6_Picture_4.jpeg)

# paso **3**

Inscripciones

## Una vez realizada el <u>ALTA DE USUARIO</u> y el <u>REGISTRO DE UNO O VARIOS</u> <u>NIÑOS</u> podemos proceder a las inscribirles:

• Seleccionamos del portal la actividad que deseamos contratar.

![](_page_6_Picture_9.jpeg)

![](_page_7_Picture_0.jpeg)

![](_page_7_Picture_1.jpeg)

![](_page_7_Picture_3.jpeg)

www.ssreyes.org

# Ejemplo

![](_page_7_Picture_6.jpeg)

Inscripciones

Inicio Inscripciones Registro / Actualización Datos Cerrar Sesión Q

Usted está aquí: Inicio / Inscripciones / Sanse Concilia / Los Primeros del Cole 2022 / 2023

![](_page_7_Picture_10.jpeg)

#### Los Primeros del Cole 2022 / 2023

Recurso para que las familías que lo necesiten puedan dejar a sus hijas e hijos en el colegio, antes del inicio de la jornada escolar. Durante este tiempo y hasta el comienzo de la actividad de clase: desayunarán, se reforzarán hábitos de higiene, realizarán actividades de ocio y serán acompañados a las filas.

Las cuotas son mensuales y el pago se realiza por domiciliación bancaria. En el caso de que los centros cambien su horarlo escolar, las actividades de Sanse Concilia adaptarán sus modalidades y precios al servicio correspondiente que se realice.

En el caso de que la inscripción se comunique después del día 5 del mes, el primer cobro se realizará de forma conjunta con el de la siguiente mensualidad.

La **incorporación a la actividad**, una vez formalizada la inscripción, será a partir del **martes de la siguiente semana**, independientemente de la modalidad contratada y de la fecha de contratación. Se cobrará mes completo.

La modalidad de Días Sueltos se abonará en efectivo en el mismo momento en el que se deje al menor en el servicio. Es imprescindible haber contratado esta modalidad previamente. AVISO: Les recordamos que no es necesario realizar una inscripción por cada día suelto que desee llevar a sus hijo/a; al inscribirle, ya queda inscrito para poder utilizarlo todo el curso.

Nombre del menor: (Obligatorio)

4317 martina martina

Si el menor no aparece aquí, es porque aún no has actualizado sus datos para el curso 2022/2023. Debes hacerlo a través de este enlace

![](_page_7_Picture_20.jpeg)

![](_page_8_Figure_0.jpeg)

![](_page_9_Picture_1.jpeg)

![](_page_9_Picture_2.jpeg)

![](_page_9_Picture_4.jpeg)

# Ejemplo de mail que recibe al terminar la solicitud\*

#### Pre-Inscripción Aceptada #14648

Sanse Concilia

Le agradecemos su interés en nuestras actividades de Sanse-Concilia.

Le informamos que queda formalizada su PRE-INSCRIPCIÓN. Su inscripción ha sido automáticamente ACEPTADA.

Si su solicitud se ha realizado para "Los Primeros del Cole" o para "Las Tardes del Cole", podrá hacer uso de la actividad a partir del martes de la próxima semana, siempre y cuando se constituya grupo (10 niños) en su colegio. En el caso de que NO se conformase dicho grupo, se le informará y quedará pendiente su solicitud por si finalmente el grupo saliera adelante.

IMPORTANTE: el servicio de Días Sueltos para "Los Primeros del Cole" y "Las Tardes del Cole" sólo puede acogerse a la solicitud de descuento por valoración de Servicios Sociales. El resto de descuentos no están disponibles para esta modalidad. AVISO: Les recordamos que no es necesario realizar una inscripción por cada día suelto que desee llevar a su hijo/a, ya queda inscrito para este curso. Deberán avisar al correo electrónico sanseconcilia@ssreyes.org de los días en los que vavan a hacer uso del servicio en esta modalidad v así poder

\*EN EL CASO QUE SELECCIONES "SERVICIOS SOCIALES" RECIBIRA UN MAIL DONDE LE EXPLICA QUE TIENE QUE SOLICITAR CITA CON SERVICIOS SOCIALES.